## Abrindo imagens em um form com apenas o caminho salvo no banco de dados

Freqüentando os fóruns sobre Delphi na Internet, é comum vermos dúvidas sobre como abrir imagens em formulários, principalmente do formato JPG, já havia elaborado um tutorial sobre como fazer isso salvando a imagem diretamente no banco de dados, mas isto além de sobrecarregar o banco também pode trazer alguns problemas na exibição das imagens, então decidi elaborar este novo tutorial mostrando uma das formas de abrir uma imagem em um formulário salvando apenas o caminho (Path) da mesma.

Neste exemplo vou usar o banco de dados Access, mas já usei outros bancos tais como: Paradox, Interbase, Firebird, etc, um detalhe que deve ser observado é o tamanho do campo Path que é do tipo String, este deve ter de preferência o tamanho máximo para o tipo (255 caracteres), pois o caminho da imagem pode ser muito grande.

Vamos criar uma pasta na unidade C: chamada Exemplo e dentro desta um subdiretório chamado Imagem que será onde estarão as imagens que serão carregadas pelo nosso sistema. Eis a estrutura do banco para o exemplo.

| Nome do campo | Tipo    | Tamanho |
|---------------|---------|---------|
| CODIGO        | Inteiro | -       |
| NOME          | String  | 15      |
| PATH          | String  | 255     |

Salve o banco e a tabela na pasta exemplo com o seguinte nome: IMAGEM. Com o banco de dados criado vamos abrir o Delphi.

Com o Delphi aberto salve a Unit e o Projeto com os respectivos nomes: Ulmagem e Plmagem. No formulário adicione dois DBEdit's e um DBNavigator da paleta Data Controls, ligue os DBEdit's aos campos CODIGO e NOME da tabela não se esqueça de ligar o DBNavigator a mesma, adicione também dois Label's e dois Buttton's da paleta Standard, um Image da paleta Additional e um OpenDialog da paleta Dialogs, organize os objetos para ficar parecido com o form abaixo:

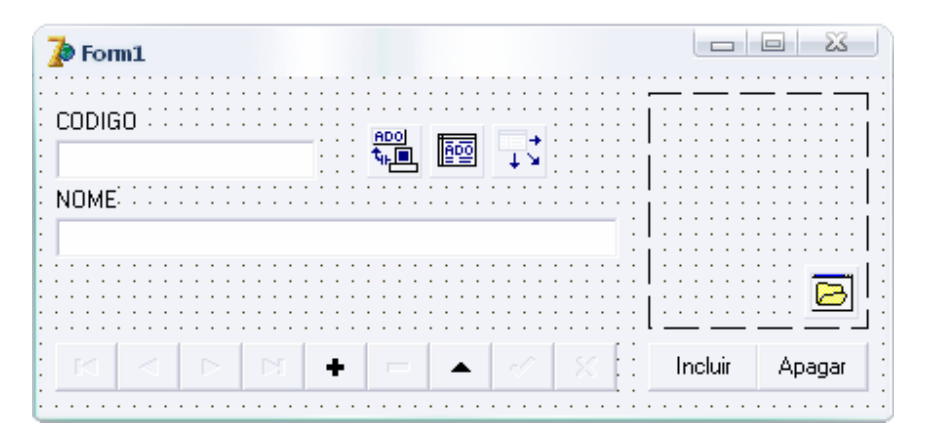

Para que possamos carregar imagens do formato JPG no form temos que adicionar JPEG na clausula USES.

## Informática e Eletrônica - www.infoelet.v10.com.br

Código do botão Incluir: procedure TForm1.Button1Click(Sender: TObject); // Variável que irá armazenar o caminho da imagem. var path: string; begin // Coloca a tabela em modo de edição. Table1.Edit; // Limpa o objeto Image. Image1.Picture := Nil; OpenDialog1.Execute; // Armazena o caminho e o nome do arquivo na variável. path:= ExtractFilePATH(OpenDialog1.FileName); path:= path + ExtractFileName(OpenDialog1.FileName); // Inseri o caminho completo do arquivo no campo PATH. Table1PATH.Value := path; // Salva a alteração. Table1.Post; end: Código do botão Apagar: procedure TForm1.Button2Click(Sender: TObject); beain // Mensagem que confirma ou não intenção de excluir a imagem. if Application.MessageBox('Deseja excluir esta imagem?','Exclusão', mb\_YesNo) = IDYes then begin Table1.Edit; Table1PATH.Value := "; Table1.Post: end: end; No evento OnDataChange do componente DataSource coloque o código: procedure TForm1.DataSource1DataChange(Sender: TObject; Field: TField); begin // Se o campo PATH estiver em branco... if Table1PATH.Value = " then begin // ... O componente Image é limpo... Image1.Picture := Nil; end else begin // ... no modo de navegação se não estiver em branco... if DataSource1.State in [dsBrowse] then // ... a imagem é carregada. Image1.Picture.LoadFromFile(Table1PATH.Value); end; end;

Salve e compile o projeto, faça um teste, pode ser usadas imagens dos tipos: JPG e BMP.

Por: Lucivaldo Alves – www.infoelet.v10.com.br